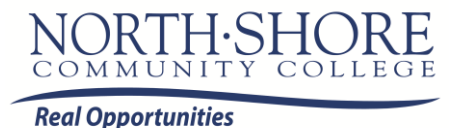

## Self-Service Time and Attendance Reporting Time for Work Study Employees

- Regular time is defined as hours worked.
- The deadline for time reporting is each Thursday at 12:00PM. Managers must approve reported time by 5:00pm on Thursday.
- If you are working on Friday or Saturday, you must report your hours for those days by 10:00am on Monday. Managers must approve the hours by 12:00pm on Monday.
- You can adjust time up to 15 days in the past by clicking the **PREVIOUS WEEK** link located above your timesheet and reporting leave in the appropriate row. Use this feature to complete a **PRIOR PAY PERIOD ADJUSTMENT.**
- If you need assistance with reporting regular time, please contact the human resources/payroll office.
- 1. Login to SSTA.
- 2. Click the Self Service link.

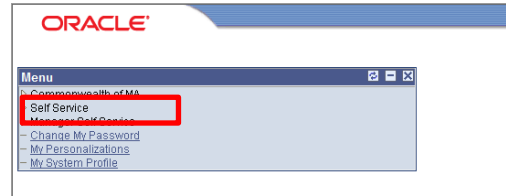

3. Click the Timesheet link.

| ORACLE'                                      |                                                             |
|----------------------------------------------|-------------------------------------------------------------|
| Menu                                         |                                                             |
| Commonwealth of MA                           | Main Menu >                                                 |
| Self Service                                 | Self Service                                                |
| Manager Self Service                         | Navigate to your self service information and activities    |
| - Change My Password                         | Penert Time                                                 |
| - My Personalizations<br>- My System Profile | Report your time and request planned overtime and absences. |
|                                              | I Timesheet                                                 |
|                                              |                                                             |

4. Your timesheet will appear.

| ORACLE'                                            |                                                                                                    |        |        |       |          |         |           |             |     |      |                   |          |           |                       |                 |          |
|----------------------------------------------------|----------------------------------------------------------------------------------------------------|--------|--------|-------|----------|---------|-----------|-------------|-----|------|-------------------|----------|-----------|-----------------------|-----------------|----------|
|                                                    |                                                                                                    |        |        |       |          |         |           |             |     |      |                   |          | Home      | Add to Favo           | <u>orites S</u> | iqn out  |
| lenu –                                             |                                                                                                    |        |        |       |          |         |           |             |     |      |                   |          |           |                       |                 |          |
| - Job Data                                         |                                                                                                    |        |        |       |          | _       |           |             |     |      |                   |          |           |                       |                 |          |
| - Timesheet                                        | View By: Week    Pate: 10/14/2012   10/14/2012   10/14/2012   Comparison of the sector of the sector |        |        |       |          |         |           |             |     |      |                   |          |           |                       |                 |          |
| - Create Additional Pay                            | Reported Hours: 0.000 Hours Scheduled Hours: 0.000 Hours                                                                                                    |        |        |       |          |         |           |             |     |      |                   |          |           |                       |                 |          |
| - Review Paycheck                                  | Reported time on or after 10/07/2012 is for a future period                                                                                                    |        |        |       |          |         |           |             |     |      |                   |          |           |                       |                 |          |
| - Workforce Job Summary                            | Timesheet From 1014/2012 to 102/02/12 and a durine period.                                                                                                    |        |        |       |          |         |           |             |     |      |                   |          |           |                       |                 |          |
| - Multiple Jobs Summary                            |                                                                                                    |        |        |       |          |         |           |             |     |      |                   |          |           |                       |                 |          |
| - Add a Person<br>- Emergency Contact              |                                                                                                    |        |        |       | [        | 1       | Í         | 1           |     | [    | 1                 | 1        | 1         | Í                     | 1               |          |
| - Update Employee Tax Da                           | Day                                                                                                    | Date   | Status | In    | Meal Out | Meal In | Out       | Punch Total | TRC | Туре | Short Description | Quantity | Sched Hrs | Taskgroup             | Date            | C        |
| - Request Direct Deposit                           | Sun                                                                                                    | 10/14  | New    |       |          |         |           |             |     |      |                   |          | 0.00      | MATSKORP              | 0 10/14         | N        |
| - Leave Plans                                      | oun                                                                                                    | 10/14  |        |       | -        |         |           |             | ~   |      |                   |          | 0.00      | in the treater of the | Q 10/14         | <u>C</u> |
| - HR Assign Work Schedul                           | Mon                                                                                                    | 10/15  | New    |       |          |         |           |             | Q   |      |                   |          | 0.00      | MATSKGRP              | Q 10/15         | N        |
| - Comp Plan Enrollment                             |                                                                                                    |        |        |       |          |         |           |             |     |      |                   |          |           |                       | _               | NL NL    |
| - Add/Update Position Info                         | Tue                                                                                                    | 10/16  | New    |       |          |         |           |             | Q   |      |                   |          | 0.00      | MATSKGRP              | Q 10/16         | C        |
| - Employee Profile                                 | Wod                                                                                                    | 10/17  | Now    |       |          |         |           |             |     |      |                   |          | 0.00      | MATEKODD              | 0 10/17         | N        |
| - Modify a Person                                  | weu                                                                                                    | 10/17  | INGM   |       |          |         |           |             | Q   |      |                   | L        | 0.00      | MATOKORF              |                 | <u>C</u> |
| - Review Accrual Balances                          | Thu                                                                                                    | 10/18  | New    |       |          |         |           |             | Q   |      |                   |          | 0.00      | MATSKGRP              | Q 10/18         | N        |
| - Current Benefits Summar                          |                                                                                                    |        |        |       |          |         |           |             |     |      |                   |          |           |                       |                 | 2        |
| - Create General Deduction<br>- Check Year-to-Date | Fri                                                                                                    | 10/19  | New    |       |          |         |           |             | Q   |      |                   |          | 0.00      | MATSKGRP              | Q 10/19         | C        |
| - View W-2/W-2c Forms                              | 0.1                                                                                                    | 10/00  |        |       | _        |         |           |             |     |      |                   |          |           |                       | -               | N        |
| - Earnings Table                                   | sat                                                                                                    | 10/20  | IVEW   |       |          |         |           |             | Q   |      |                   | L        | 0.00      | MATSKGRP              | Q 10/20         | C        |
| TRC                                                |                                                                                                    | Submit |        | Clear | 1        |         | Apply Sch | odulo       |     |      |                   |          |           |                       |                 |          |
| - Manage Exceptions                                |                                                                                                    | Submit |        | Uleal |          |         | Apply Sul | euule       |     |      |                   |          |           |                       |                 |          |

- 5. Work study employees report positive time and you will need to manually enter in your time for each day.
  - a. If you are only working one shift, less than 6 hours, you must report your in time (in the "In" field) and your out time (in the "Out" field).
  - b. If you are working two shifts, less than 6 hours, you should report both shifts on the same day using the Meal Out and Meal In fields.
  - c. If you are working a shift more than 6 hours, you are required to take a 30 minute meal break; you should report your shift including your meal period in the Meal Out and Meal In fields.

Note: Reporting your time as shown in the red box below, by entering your out time in the Meal Out field may cause you to be underpaid. The green boxes show the proper way to report your time.

| - Rovew Roychack                           |                                            |               |           | 0           |             |             |           | -           |                                   |      |  |  |  |  |
|--------------------------------------------|--------------------------------------------|---------------|-----------|-------------|-------------|-------------|-----------|-------------|-----------------------------------|------|--|--|--|--|
| - Search by National ID                    | Repor                                      | ted Hours:    | 3.250 Hou | rs Schedu   | iled Hours: | 0.000 Hours |           |             |                                   |      |  |  |  |  |
| - Workforce Job Summary                    | Time a brack From 00/42/2042 to 00/40/2042 |               |           |             |             |             |           |             |                                   |      |  |  |  |  |
| - Multiple Jobs Summary                    | Times                                      |               |           |             |             |             |           |             |                                   |      |  |  |  |  |
| - Add a Person                             | Time                                       | Timesheet FTT |           |             |             |             |           |             |                                   |      |  |  |  |  |
| - Emergency Contact                        |                                            | 1             |           |             |             |             |           |             |                                   |      |  |  |  |  |
| <ul> <li>Update Employee Tax Da</li> </ul> | Day                                        | Date          | Status    | in          | Meal Out    | Meal In     | Out       | Punch Total | TRC                               | Туре |  |  |  |  |
| - Request Direct Deposit                   |                                            |               |           |             |             |             |           |             |                                   |      |  |  |  |  |
| - USA-Pension Plans                        | Wed                                        | 9/12          | Approved  | 4:45:00PM   |             |             | 5:15:00PM | 0.500       | Q                                 |      |  |  |  |  |
| - Leave Plans                              |                                            |               |           |             |             |             |           |             |                                   |      |  |  |  |  |
| - HR Assign Work Schedul                   | Thu                                        | 9/13          | Approved  | 5:30:00PM   |             |             | 6:00:00PM | 0.500       | Q                                 |      |  |  |  |  |
| - Comp Plan Enrollment                     |                                            |               |           |             |             |             |           |             |                                   |      |  |  |  |  |
| - Add Employment Instance                  | Fri                                        | 9/14          | Approved  | 4:00:00PM   |             |             | 4:30:00PM | 0.500       | 0                                 |      |  |  |  |  |
| - Employee Profile                         |                                            |               |           |             |             |             |           |             |                                   |      |  |  |  |  |
| - Modify a Person                          | Cat                                        | 0/15          | Now       |             | _           |             |           |             |                                   |      |  |  |  |  |
| - Citizenshin                              | Jai                                        | 5/15          | INCIV     |             |             |             |           | _           | ~~~~~~~~~~~~~~~~~~~~~~~~~~~~~~~~~ |      |  |  |  |  |
| - Review Accrual Balances                  | -                                          |               |           |             |             |             |           |             |                                   |      |  |  |  |  |
| - Current Benefits Summar                  | Sun                                        | 9/16          | Approved  | 5:00:00PM   | 5:30:00PM   |             |           | 0.500       | Q                                 |      |  |  |  |  |
| - Create General Deduction                 |                                            |               |           |             |             |             |           |             |                                   |      |  |  |  |  |
| - Check Year-to-Date                       | Mon                                        | 9/17          | Approved  | 4:45:00PM   | 5:15:00PM   |             |           | 0.500       | Q                                 |      |  |  |  |  |
| - View W-2/W-2c Forms                      |                                            |               |           |             |             |             |           |             |                                   |      |  |  |  |  |
| - Earnings Table                           | Tue                                        | 9/18          | Approved  | 7:00:00AM   | 7:15:00AM   | 4:45:00PM   | 5:15:00PM | 0.750       | Q                                 |      |  |  |  |  |
| - Time Reporting Codes -                   |                                            |               |           | · · · · · · |             |             |           |             |                                   |      |  |  |  |  |
| TRC                                        |                                            | Cubmit        |           | Clear       | 1           |             |           |             |                                   |      |  |  |  |  |
| - Manage Exceptions                        |                                            | Submit        |           | Ciear       |             |             |           |             |                                   |      |  |  |  |  |
| Minur Doporto                              |                                            |               |           |             |             |             |           |             |                                   |      |  |  |  |  |

- 6. When your timesheet is accurate, click the submit button.
- 7. The **SUBMIT CONFIRMATION** page will display. By clicking the **OK** button on this page, you are certifying your attendance record.
- 8. Review the **STATUS** column in the **REPORTED TIME STATUS** table. Notice that the value in the status column is now **NEEDS APPROVAL**. After your manager/supervisor reviews the time you submit the status will change to either **APPROVED** or **DENIED**.
- 9. Click on the **SIGN OUT** link to log out of SSTA.